# USER'S MANUAL

PIN & Proximity, PINPAD Single Door Access Controller <u>Rev.5.1.0</u> <u>Rev.2.1.0</u>

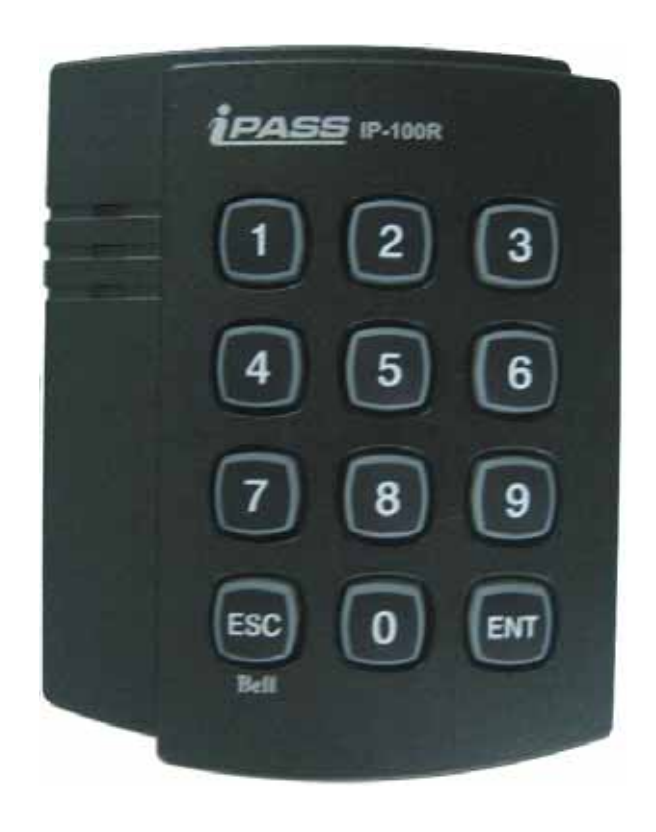

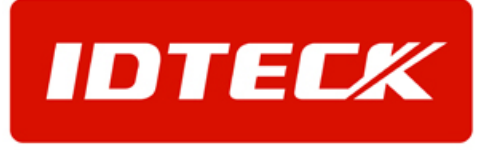

### Table of Contents

| 1. Important Safety Instructions          |
|-------------------------------------------|
| 2. General                                |
| 3. Feastures                              |
| 4. Specification4                         |
| 5. Front Panel Description5               |
| 6. Identifying Supplied Parts5            |
| 7. Installation                           |
| 8. Color Coded and Wiring Table7          |
| 9. System Wiring for Typical Application8 |
| 10. Initial Setup 11                      |
| 11. Operation                             |
| 12. Setting Changes 15                    |
| 13. Initialization                        |
| 14. FCC Registration Information27        |
| 15. RMA Request Form                      |
| 16. Warranty and Service                  |
| 17. Template                              |

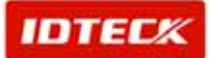

### 1008 IP-100

#### 1. Important Safety Instructions

When using your **iPASS IP-100R**, basic safety precautions should always be followed to reduce the risk of fire, electrical shock, and injury to persons. In addition, the following should also be followed:

- 1. Read and understand all instructions.
- 2. Follow all warnings and instructions marked on the product.
- 3. Do not use liquid cleaners or aerosol cleaners. Use a damp cloth for cleaning. If necessary, use mild soap.
- 4. Do not use this product near water, such as bath-tub, wash bowl, kitchen sink, laundry tub, in a wet basement, or swimming pool.
- 5. This product should be operated only from the type of power source indicated on the marking label. If you are not sure of the type of power supplied to your installation site, consult your dealer or local power company.
- 6. Never push objects of any kind into this product or through the cabinet slots as they may touch voltage points or short out parts that could result in fire or electric shock. Never spill liquid of any kind on the product.
- 7. To reduce the risk of electric shock, do not disassemble this product by yourself, but take it to qualified service whenever service or repair is required. Opening or removing the covers may expose you to dangerous voltages or other risks. Also, incorrect reassembly can cause electric shock when the unit is subsequently used.
- 8. Unplug this product from the Direct Current (DC) power source and refer to qualified service personnel under these conditions:
  - a. When the power supply cord or plug is damaged or frayed.
  - b. If liquid has been spilled on the product.
  - c. If the product does not operate normally after following the operating instructions in this manual. Adjust only those controls that are covered by the operating instructions in this manual. Improper adjustment of other controls that are not covered by this manual may damage the unit and will often require extensive work by a qualified technician to restore normal operation.
  - d. If the product exhibits a distinct change in performance.

#### 2. General

A properly configured iPASS IP-100R is an intelligent single door controller that combines the convenience of wireless entry with the security of an alarm system. Also, the iPASS IP-100R system will give you field proven reliability and cost-effective solution anywhere access controls and high security are required. Each standard unit can store up to 128 users or card IDs; a 512-user version is also available. The task of assigning cards and managing a user's database is so simple, user friendly, and can be accomplished in many ways; it could be as simple as presenting each card to the unit or as descriptive as a user's database with an easy to use Graphical User Interface.

The iPASS IP-100R can interface and operate with these accessories: Request for EXIT button, Door-Contact sensor, PIR sensor, Fire sensor and other sensors via 5 independent input ports. Also, output ports which include 2 Relays and 2 TTL outputs can be used to control the operation of other accessories such as Electric/Magnetic Door Lock, Alarm, Chime Bell, and Auto-Dialer. Moreover, the status or behaviors of these input and output accessories are configurable to provide the system administrator with complete customized control of the system. Besides the above configurable I/O interfaced behaviors, many of the iPASS IP-100R internal behaviors are programmable as well. The internal operating protection from mounting removal, and timers. Furthermore, every event or transaction can be captured and time stamped by the iPASS IP-100R application software via the provided RS-232 wires.

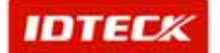

### **PASS** IP-100R

#### 3. Feastures

- Single Door Access Controller with PIN & Proximity, PINPAD
- Basic Time & Attendance Function
- 512 Card Holders
- Built-in 4"(10cm) ASK[EM] Format RF Reader
- Operation Mode selectable RF Only, PIN (4~6 digits) Only, RF and P/W (4 digits), RF or PIN (4~6 digits)
- External Reader Port for Exit (26Bit Wiegand Format)
- Standalone or Communication via RS232
- Independent 5 Inputs and 4 Outputs including 2 ouput relays
- All I/O and operating times programmable using keypad
- Try-out error alarm
- Optional 4ch Voice Auto-dialer
- 3 LEDs for system operation status
- Back Lighting on Keypad
- Toggle Mode for Door Opening/Closing
- Function for Lock Control by Door Contact Switch
- Setting for Safe/Secure Mode
- Duress Alarm Function/ Chime Bell Available
- Dual Tamper Switches

#### 4. Specification

| CPU                                                                                                    |                                                 | Dual 8Bit Microprocessors                                                                                                    |
|----------------------------------------------------------------------------------------------------|-------------------------------------------------|----------------------------------------------------------------------------------------------------|
| Memory                                                                                                    |                                                 | Program Memory: 20KByte ROM<br>Data Memory: 2KByte EEPROM                                                                                                    |
| PIN Number<br>Read Range                                                                                                    | IPK50<br>IPC170<br>IPC80                        | 512 PIN Numbers<br>2 inch (5cm)<br>4 inch (10cm)<br>4 inch (10cm)                                                                                                    |
| Reading Time<br>Reading Format<br>Card Holders<br>Input Ports                                                                                          |                                                 | 30ms<br>ASK[EM] Format<br>512 Card Holders<br>5ea                                                                                                    |
| Output Ports                                                                                                    | Relay Output<br>TTL Output<br>Chime Bell Output | 2ea (COM, NO, NC)<br>1ea<br>1ea                                                                                                    |
| External Reader Port<br>Communication<br>Keypads<br>Self Diagnostic<br>LED Indicators<br>Power<br>Operation<br>Environment<br>Reset<br>Color<br>Weight |                                                 | 1 ea (26 Bit Wiegand Format)<br>RS232, Baud Rate: 9600bps<br>12Key Numerric Keypad with Back Lighting<br>Yes<br>3 LEDs(Red, Green, Yellow)<br>DC12V, Max.200mA<br>-35°C ~ +65°C(-31°F~+149°F),<br>10% ~ 90% RH(Non-Condensing)<br>Watch-Dog Timer & Power on Reset<br>Dark Pearl Gray<br>210g (0.464 lbs) |

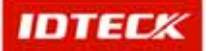

#### 5. Front Panel Description

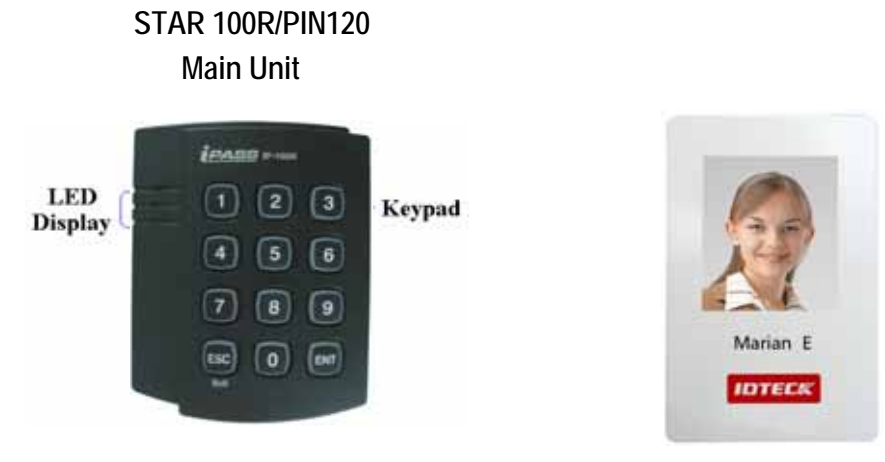

#### 6. Identifying Supplied Parts

Please unpack and check the contents of the box.

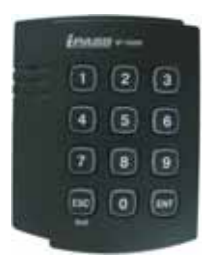

MainUnit (1ea)

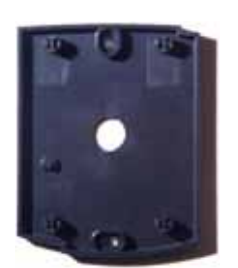

Wall Mount (1ea)

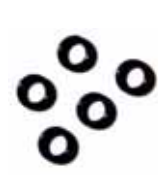

O-Ring (5ea)

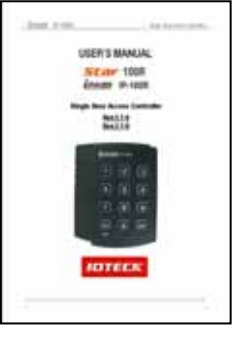

Manual (1ea)

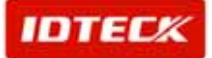

### **PASS** IP-100R

#### 7. Installation

7-1. Tear off page 27 and use the provided template to drill two 6-32 holes and one 1/2" hole on the proper location of the wall to mount the Wall Mount bracket as shown below. (If the gang box is already installed on the wall then skip this step.)

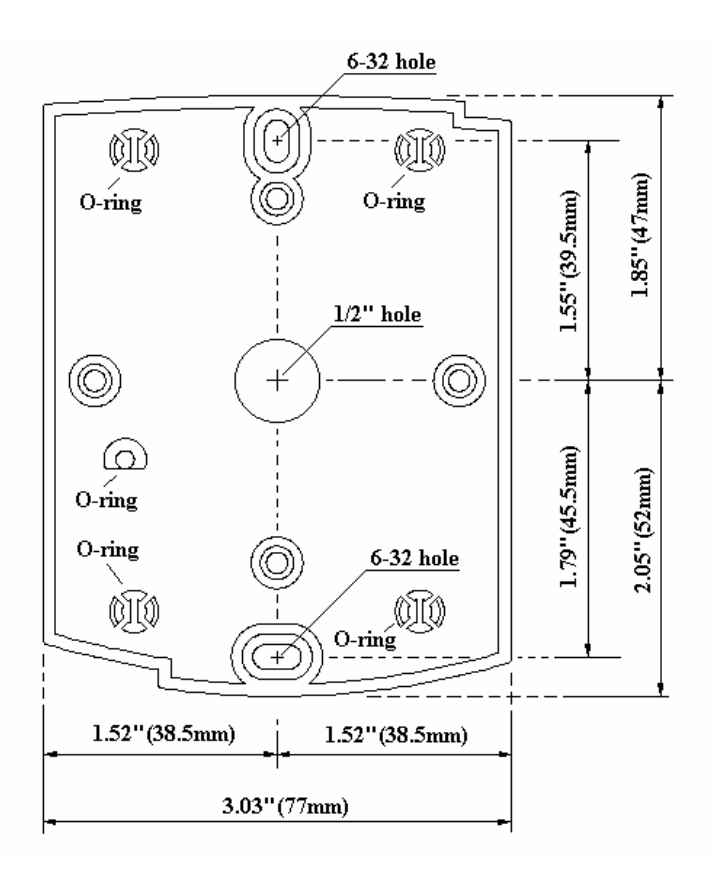

7-2. Using 2 screws, install wall mount to the wall.

#### CAUTIONS

Before mounting the STAR 100R/PIN120 unit to the Wall Mount bracket, operational testing of the unit should be completed, as the locking pins will lock the unit to the Wall Mount. Removing the unit from the Wall Mount bracket after they have been installed together may cause damages to the bracket and render its effectiveness.

7-3. Insert 5 O-rings to the wall mount as indicated, then route the cable of the main unit through the center hole and push the main unit to wall mount to lock the main unit and make sure that the main unit is locked with wall mount.

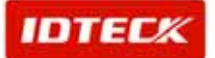

#### 8. Color Coded and Wiring Table

| I/O PORT NAME          | SIGNAL NAME | COLOR CODED                 |
|------------------------|-------------|-----------------------------|
| POWER                  |             |                             |
| Main Power (V+)        | +12V        | Red wire                    |
| Power Ground           | 0V          | Black wire                  |
| <u>OUTPUT</u>          |             |                             |
| Door RELAY(2A)         | COM         | Gray wire with Red band     |
| Door RELAY(2A)         | NC          | Blue wire with White band   |
| Door RELAY(2A)         | NO          | White wire with Red band    |
| Alarm RELAY(2A)        | СОМ         | White wire                  |
| Alarm RELAY(2A)        | NC          | Purple wire with White band |
| Alarm RELAY(2A)        | NO          | Purple wire                 |
| TTL Output             | TTL         | Orange wire with White band |
| CHIME BELL Output      | BELL        | Brown wire with White band  |
| INPUT                  |             |                             |
| Exit Button            | EXIT        | Yellow wire with Red band   |
| Door Sensor            | CONTACT     | Green wire                  |
| Aux Input #1           | IN#1        | Orange wire                 |
| Aux Input #2           | IN#2        | Green wire with White band  |
| Aux Input #3           | IN#3        | Brown wire                  |
| WIEGAND INPUT / OUTPUT |             |                             |
| Wiegand Data 0         | DATA0       | Pink wire                   |
| Wiegand Data 1         | DATA1       | Cyan wire                   |
| RS232 INTERFACE        |             |                             |
| RS232-TX               | TXD         | Grey wire                   |
| RS232-RX               | RXD         | Blue wire                   |
| RS232-GND              | GND         | Yellow wire                 |

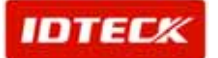

### **PASS** IP-100R

#### 9. System Wiring for Typical Application

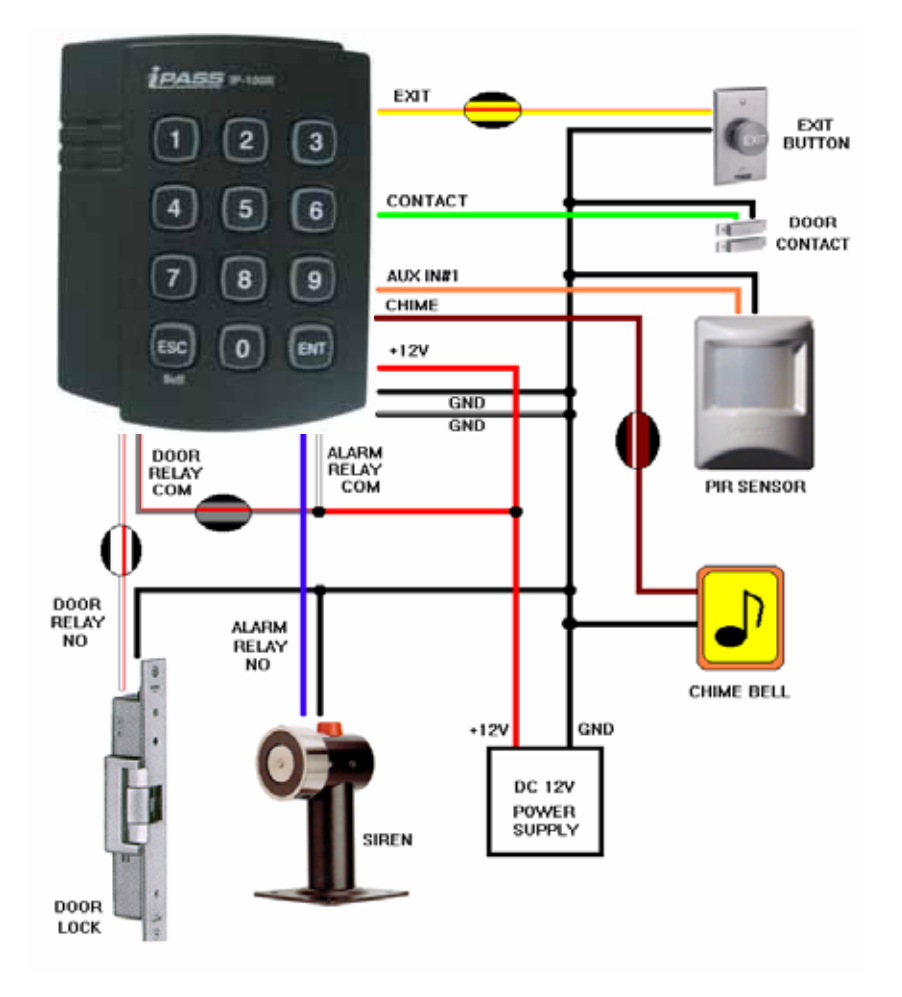

#### 9-1. Power Connection

- Connect (+) wire of DC +12V power to Red wire and Red/White banded wire.
- Connect Power GND (-) wire of DC +12V to Black wire and Black/White banded wire.

#### 9-2. Door Lock Connection

- 9-2-1 Connection of POWER FAIL SAFE: Door Lock
  - Connect Door RELAY (NC), Blue/White banded wire to DC +12V (be sure that the existing power supply has enough capacity to support this accessory or upgrade to a sufficient one.)
  - Connect (+) wire of Door Lock to Door RELAY (COM), Grey/Red banded wire.
  - Connect (-) wire of Door Lock to Power GND (-) wire.
- 9-2-2 Connection of POWER FAIL SECURE: Door Lock
  - Connect Door RELAY (COM), Grey/Red banded wire to DC +12V (be sure that the existing power supply has enough capacity to support this accessory or upgrade to a sufficient one.)
  - Connect (+) wire of Door Lock to Door RELAY (NO), White/Red banded wire.
  - Connect (-) wire of Door Lock to Power GND (-) wire.

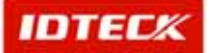

### **PASS** IP-100R

#### 9-3. Alarm Device Connection

- Connect Alarm RELAY (COM), White wire to DC +12V (be sure that the existing power supply has enough capacity to support this accessory or upgrade to a sufficient one.)
- Connect (+) wire of Alarm Device to Alarm RELAY (NO), Purple wire.
- Connect (-) wire of Alarm Device to Power GND (-) wire.

#### 9-4. Exit Button Connection

- Connect one of the wires of Exit Button to Exit Button Input, Yellow/Red banded wire.
- Connect the other wire of Exit Button to Power GND (-) wire. <u>(If a normally closed Exit button is used, then see section 12-67 to change the detection scheme</u> <u>from the defaulted setting</u>)

#### 9-5. Door Contact Sensor Connection

- Connect Door Contact sensor (COM) wire to Door Contact Input, Green wire.
- Connect Door Contact sensor (NO) wire to Power GND (-) wire. <u>(If a normally closed Door Contact sensor is used, then see section 12-69 to change the detection</u> <u>scheme from the defaulted setting.)</u>
- 9-6. Auxiliary Input Device Connection (Applied to AUX Input #1, #2, #3)
  - Connect one wire of the Auxiliary Input Device to the AUX Input wire (Input #1 Orange, Input #2 Green/White banded, Input #3 Brown wire).
  - Connect the other wire of Auxiliary Input Device to Power GND (-) wire. (If a normally closed input device is used, then see section 12-61,63 & 65 to change the detection schemes from the defaulted settings.)

#### 9-7. Auto-Dialer Connection (Separate purchase required)

The Auto-dialer function of this unit has not been evaluated by UL.

- Connect the input wire of Auto-Dialer to TTL output, Orange/White banded wire.
- Connect (+) wire of Auto-Dialer to DC +12V (be sure that the existing power supply has enough capacity to support this accessory or upgrade to a sufficient one.)
- Connect (-) wire of Auto-Dialer to Power GND (-) wire.
- Connect Telephone Line plug (RJ-14) to Auto-Dialer. (*If an active High Auto-Dialer is used, then see section 12-71 to change the TTL output level from* <u>the defaulted setting.</u>)

### 9-8. Wiegand Input Connection From Another Compatible Wiegand Reader

(Separate purchase required)

- Connect (+) wire of Reader to DC +12V (be sure that the existing power supply has enough capacity to support this accessory or upgrade to a sufficient one.)
- Connect (-) wire of Reader to Power GND (-) wire.
- Connect Wiegand output DATA0 wire of the additional Reader to DATA0, Pink wire.

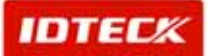

### **ipass** IP-100R

- Connect Wiegand output DATA1 wire of the additional Reader to DATA1, Cyan wire.

#### 9-9. RS-232 Communication Port Connection

9-pin connector (COM Port, female) is required to connect serial communication RS-232 between Main Unit and Personal Computer.

- Connect RS-232-TX, Grey wire of Main Unit to pin number 2 of 9-pin connector.
- Connect RS-232-RX, Blue wire of Main Unit to pin number 3 of 9-pin connector.
- Connect RS-232-GND, Yellow wire of Main Unit to pin number 5 of 9-pin connector.
- Plug in 9-pin connector to COM1 or COM2 Port of Personal Computer.
- Install and run STAR 100R/PIN120 Application Software.

#### 9-10. Chime Bell Connection (Separate purchase required)

- Connect (+) wire of Chime Bell unit to Bell Output, Brown/White wire of Main Unit.
- Connect (-) wire of Chime Bell unit to Power GND (-) wire.

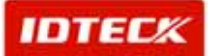

#### 10. Initial Setup

The Flash memory of each shipped STAR 100R/PIN120 contains a minimum set of defaulted values, but it does not have any other preprogrammed values or user's data in it, therefore, Initial Setup is required upon the first time the unit is powered-up in order to operate the unit properly.

#### 10-1. Registration of RF Cards for RF CARD ONLY MODE

- (1) Apply 12VDC to the unit.
  - All 3 LEDs will be flashing along with a powered-up melody (do mi sol me do..do mi sol do~).
- (2) Press **(0) 1 ENT** from the keypad. (RF CARD ONLY MODE )
- (3) Present RF Cards as follow to register Configuration Card and User Access Cards.

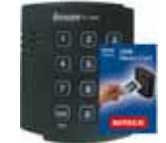

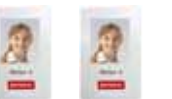

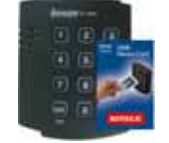

Configuration Card

User Access Cards

Configuration Card again to end task

- NOTE: The user may choose to register the 8 digit card numbers via the keypad instead of presenting the cards to the unit; this implies that the user must know the 8 digit representation of each card.
- (4) The first card read becomes the Configuration Card and the following RF Cards are registered as User Access Cards. Once all User Access Cards have been registered, present the Configuration Card again to complete the registration. (Please keep the Configuration Card in a secure location for future changes.)
- (5) Now, the Main Unit is entered into the normal operation mode with factory defaulted settings.

#### 10-2. Registration of RF Cards with PINs for RF CARD + PIN MODE

- (1) Apply 12VDC to the unit.
  - All 3 LEDs will be flashing along with a powered-up melody (do mi sol me do..do mi sol do~).
- (2) Press **0 2 ENT** from the keypad. (RF CARD + PIN MODE )
- (3) Present RF Cards as follow to register Configuration Card and User Access Cards + 4~6 digit Personal Identification Number (PIN) for each User Access Card.

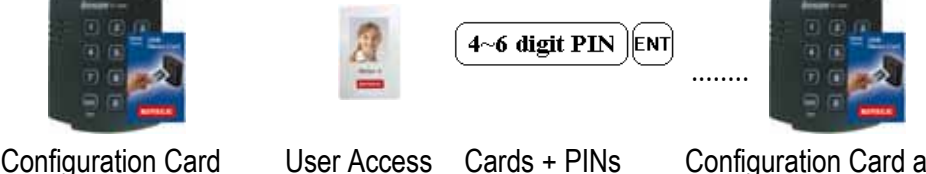

- Cards + PINs Configuration Card again to end task
- (4) The first card read becomes the Configuration Card and the following RF Cards + PINs are registered as User Access Cards with assigned PINs. Once all User Access Cards and PINs

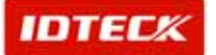

### **iPASS** IP-100R

Single Door Access Controller

have been registered, present the Configuration Card again to complete the registration.

(Please keep the Configuration Card in a secure location for future changes.)

(5) Now, the Main Unit is entered into the normal operation mode with factory defaulted settings.

#### 10-3. Registration of PIN ONLY MODE

(1) Apply 12VDC to the unit.

All 3 LEDs will be flashing along with a powered-up melody (do mi sol me do..do mi sol do~).

- (2) Press (0) (3) ENT from the keypad. (PIN ONLY MODE)
- (3) Enter <u>4~6 digit PIN</u> ENT to register Configuration PIN then <u>4~6 digit PIN</u> to register for each subsequent User Access PIN at a time and then enter the <u>4~6 digit PIN</u> ENT (Configuration PIN) to complete the registration.

4~6 digit PIN ENT 4~6

4~6 digit PIN

4~6 digit PIN

tion Card

Configuration PIN User Access PIN ... Configuration PIN again to complete the registration.

- (4) The first 4~6 digit PIN becomes the Configuration PIN and the subsequent 4~6 digit PINs are registered as User Access PINs. Once all User Access PINs have been registered, enter the Configuration PIN again to complete the registration. (Please store the Configuration PIN for future changes.)
- (5) Now, the Main Unit is entered into the normal operation mode with factory defaulted settings.

#### 10-4. Registration of RF/PIN Combination MODE

(1) Apply 12V DC to the unit.

All 3 LEDs will be flashing with a power-up melody.

- (2) Press 0 5 ENT from the keypad. (RF/PIN Combination Mode)
- (3) Present Configuration Card to register Configuration Card to the unit.
- (4) Present RF Card or enter 4~6 digit PIN number to register user access card or PIN.
- (5) Present Configuration Card to complete the registration

|                    |     | 2   |     | <br>      |
|--------------------|-----|-----|-----|-----------|
| Configuration Card | or  | or  | or  | Configura |
|                    | PIN | PIN | PIN |           |

#### 10-5. Factory Defaulted Setting Values

After the Initial Setup, the Main Unit uses the factory defaulted setting values below to execute the normal operation mode. You may want to change these factory setting values or modify your User Access list; refer to section 12 for instructions on how to customize the operation of your unit.

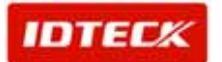

### **IPASS** IP-100R

- (1) When User Access Card (or PIN) is granted
  - Door RELAY activates for 3sec.
  - Green LED lights on for 3sec.

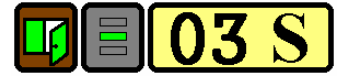

- (2) When User Access Card (or PIN) is not recognized
  - Alarm RELAY activates for 2sec.
  - Red LED lights on for 2sec.

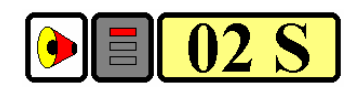

- (3) Duress Password = 00, Duress Alarm to TTL output port for 03 sec.
- (4) QUICK ACCESS MODE = Disable
- (5) Chime Bell output = Enable, Chime Bell activation time = 05 sec.
- (6) Melody sound = Enable
- (7) Keypad lock-out time when Try-Out error detected = 01 min.
- (8) Detect all inputs from 'H' to 'L'
- (9) Activate TTL output to 'L'
- (10) Delay time to activate SECURE MODE = 00 min.
- (11) Door Open time-out for Door Contact sensor = 00 sec.
- (12) Number of times of Try-out = 05 times
- (13) Input keypress time-out time = 20 sec.
- (14) Tamper Alarm = Disable, Tamper Alarm output port = 02 (Alarm Relay)
- (15) Toggle Mode: Disable
- (16) Unlock followed by Door Contact: Disable

#### 11. Operation

#### 11-1. Normal Operation Mode (Safe Mode)

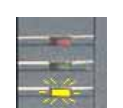

When the Main Unit operates in normal mode, the yellow LED is flashing every second.

#### 11-2. Open the Door

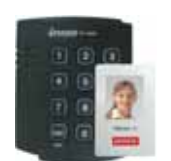

When a registered Card (or PIN) is read, the Door will open for 3 seconds along with the "do-mi-sol-do" melody.

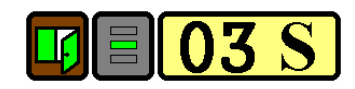

Registered Card (or PIN)

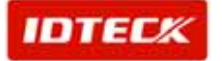

### **55** IP-100R

3. Exit (Open the Door)

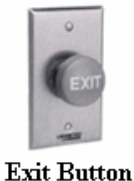

To request for exit from the inside, an Exit Button can be used to open the door for the same duration as in 11-2.

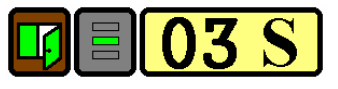

#### 11-4. Action and Alarm Caused by Unregistered Card (or PIN)

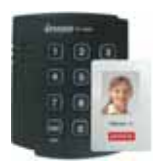

When an unregistered Card (or PIN) is read, thus, access is denied and the Alarm can be activated for 2 seconds along with "sol-do-sol-do" melody.

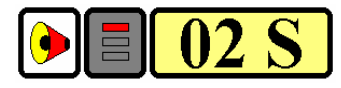

#### Unregistered Card (or PIN)

(If you do not want to activate the Alarm in case of unregistered access attempt, then you can change this setting as shown in section 12.)

#### 11-5. Secure Mode

The last person to exit can change the operation of the unit from Normal Mode to Secure Mode by entering the Secure Code of onto the keypad. (7)7)ENT

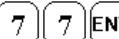

ENT

Change to Secure Mode.

The Secure Mode will revert back to the normal mode when a registered card (or PIN) is presented /entered.

#### 11-6. DURESS Alarm

In case of Duress, enter the 2 digit Duress Password  $(\mathbf{P})(\mathbf{W})\in\mathbf{NT}$  and the door will open as usual; however, the Duress Alarm (TTL Output) will activate an external Auto-Dialer to notify the appropriate personnel. See section 9.7 and 12.29 for more instructions on this feature.

#### 11-7. Chime Bell Operation

The [ESC] key can be used to activate an external Chime Bell for 5 seconds, the defaulted value. BELL

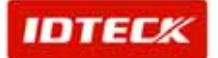

#### **PASS IP-100R** 12. Setting Changes

Configuration Card/PIN is required to change existing or defaulted setting values or to manage user's access. First, present the Configuration Card (or enter the Configuration PIN) and enter the 2-digit command code.

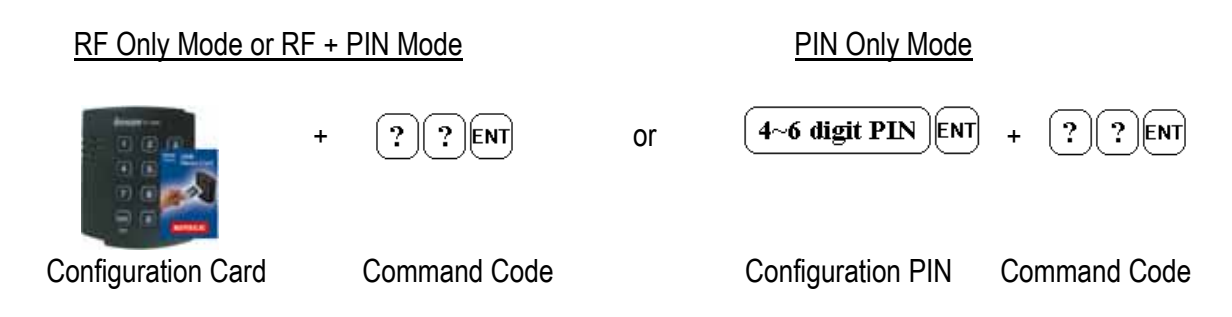

#### Summary Table of Commands

#### Command Action/Change setting values

- 11 Add User Access Cards (RF CARD ONLY MODE)
- 12 Add User Access Cards and PIN (RF CARD + PIN MODE)
- 13 Add User Access PIN numbers (PIN ONLY MODE)
- 14 Delete User Access Cards (or PIN)
- 21 Change Door open time when User Access Card (or PIN) is granted
- 22 Change Alarm time when User Access Card (or PIN) is denied
- 23 Change Alarm time when Try-Out error detected
- 24 Change Alarm time when Door-Contact error detected
- 25 Change Alarm time when Aux Input #1 detected
- 26 Change Alarm time when Aux Input #2 detected
- 27 Change Alarm time when Aux Input #3 detected
- 28 Change Alarm time when magnet detected
- 29 Register 2 digits Duress Alarm password
- 30 Change Alarm time when Duress Alarm detected
- 31 Test Door open time set by command "21"
- 32 Test Alarm time set by command "22"
- 33 Test Alarm time set by command "23"
- 34 Test Alarm time set by command "24"
- 35 Test Alarm time set by command "25"
- 36 Test Alarm time set by command "26"
- 37 Test Alarm time set by command "27"
- 39 Change Chime Bell activating time
- 41 Open door unconditionally

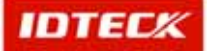

### **(PASS** IP-100R

| 42 | Close door unconditionally                                                   |
|----|------------------------------------------------------------------------------|
| 43 | Enable QUICK ACCESS MODE                                                     |
| 44 | Disable QUICK ACCESS MODE                                                    |
| 15 | Add User Access Card/PIN (RF/PIN Combination Mode)                           |
| 45 | Enable Toggle Mode for Lock control                                          |
| 46 | Disable Toggle Mode for Lock control                                         |
| 47 | Enable Unlock followed by Door Contact                                       |
| 48 | Disable Unlock followed by Door Contact                                      |
| 51 | Disable Melody sound (turning off both the melody & keypress audio feedback) |
| 52 | Enable Melody sound                                                          |
| 60 | Change keypad lock-out time when Try-Out error detected                      |
| 61 | Set Aux Input #1 Detection from 'L' to 'H'                                   |
| 62 | Set Aux Input #1 Detection from 'H' to 'L'                                   |
| 63 | Set Aux Input #2 Detection from 'L' to 'H'                                   |
| 64 | Set Aux Input #2 Detection from 'H' to 'L'                                   |
| 65 | Set Aux Input #3 Detection from 'L' to 'H'                                   |
| 66 | Set Aux Input #3 Detection from 'H' to 'L'                                   |
| 67 | Set Exit Button Input Detection from 'L' to 'H'                              |
| 68 | Set Exit Button Input Detection from 'H' to 'L'                              |
| 69 | Set Door-Contact sensor Input Detection from 'L' to 'H'                      |
| 70 | Set Door-Contact sensor Input Detection from 'H' to 'L'                      |
| 71 | Activate TTL output to 'H'                                                   |
| 72 | Activate TTL output to 'L'                                                   |
| 77 | Enable Chime Bell Output                                                     |
| 78 | Disable Chime Bell Output                                                    |
| 80 | Set delay time to activate SECURE MODE                                       |
| 81 | Set Door Open time-out for Door-Contact sensor                               |
| 82 | Set number of times of Try-Out                                               |
| 83 | Set input key press time-out time                                            |
| 84 | Set Tamper Alarm output port                                                 |
| 88 | Enable Tamper Alarm                                                          |
|    |                                                                              |

- **Disable Tamper Alarm** 89
- 99 Re-Initialize and erase all setup data

#### 12-11. Add User Access Cards (RF CARD ONLY MODE)

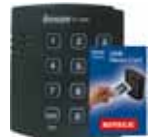

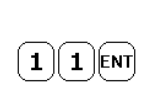

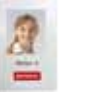

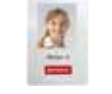

. . . . .

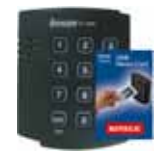

**Configuration Card** 

**Configuration Card** 

Command

Cards to be registered . . . . .

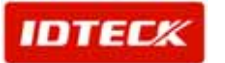

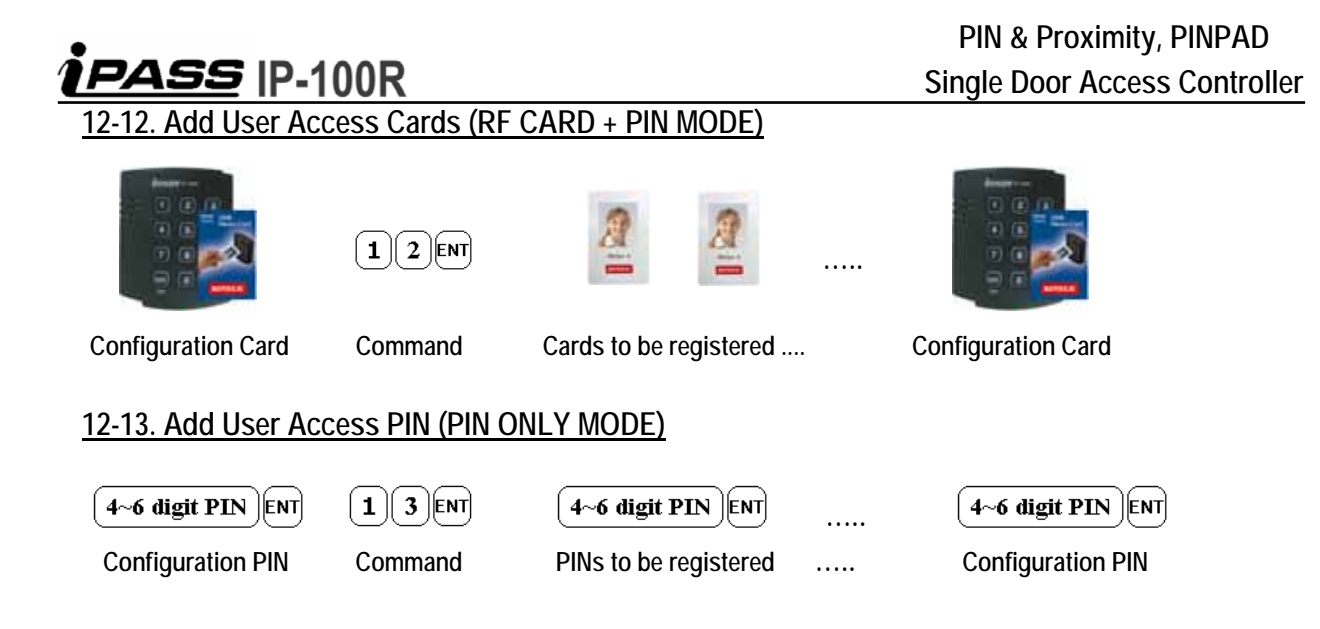

#### 12-14.1. Delete User Access Cards (RF CARD ONLY MODE & RF CARD + PIN MODE)

|                                        |                    | 2                   |          |                                        |
|----------------------------------------|--------------------|---------------------|----------|----------------------------------------|
| Configuration Card                     | Command            | Cards to be deleted |          | Configuration Card                     |
| <u>12-14.2. Delete Use</u>             | r Access PIN (P    | IN ONLY MODE)       |          |                                        |
| 4~6 digit PIN ENT<br>Configuration PIN | 1 4 ENT<br>Command | 4~6 digit PIN       | אד<br>ו  | 4~6 digit PIN ENT<br>Configuration PIN |
| 12-15. Add User Ac                     | cess Card/PIN (I   | RF/PIN Combinatio   | on Mode) |                                        |
|                                        | 1 5 ENT            | 2                   | 2        |                                        |
|                                        |                    | Or O                | r        |                                        |
| Configuration Card                     | Command            | PIN P               | IN       | Configuration Card                     |

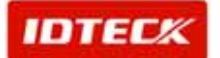

#### <TABLE 1> SETTINGS FOR COMMAND

| Symbol                 | Setting Values                                                                                                    |                                                                        | Examples/Remarks                                                                                                    |
|------------------------|----------------------------------------------------------------------------------------------------|------------------------------------------------------------------------|----------------------------------------------------------------------------------------------------|
| Output<br>Mode<br>(OM) | (You must add value and )<br><u>Setting value for activating time</u><br>Activate Mode<br>Activate only in Secure Mode<br>Activate in Safe & Secure Mode<br><u>Setting Value for activating Output Port</u><br>Activate Output Port<br>Activate Output Port<br>Activate only Door Relay<br>Activate only Alarm Relay<br>Activate only TTL Output<br>Activate Door Relay & TTL<br>Activate Alarm Relay & TTL | Value<br>: 00<br>: 50<br>Value<br>: 01<br>: 02<br>: 04<br>: 05<br>: 06 | EX1)Activate Door Relay<br>In Safe & Secure Mode<br>Safe & Secure Mode 50<br><u>Door Relay 01</u><br>OM = 51<br>EX2)Activate Alarm Relay<br>& TTL only in Secure mode<br>Secure Mode 00<br><u>Alarm Relay &amp; TTL 06</u><br>OM = 06 |
| tt                     | tt is the activating time value (seconds)<br>from 01sec. to 99sec.                                                                                                    |                                                                        | tt value 00sec. means no operation.                                                                                                    |
| PW                     | PW is the 2 digits Password for<br>Duress Alarm.                                                                                                    |                                                                        | Do not use '77' for PW as it is used for Secure Mode                                                                                                    |
| mm                     | <b>mm</b> is activating time value (minutes) from 01min. to 99min.                                                                                                    |                                                                        | MM value 00min. means<br>no operation.                                                                                                    |

#### 12-21. Change Door Open Time When User Access Card (or PIN) Is Granted

|                                          | (tt=00~99 se | ec., Defaulted Doo | or Open time = 03 sec | c.) |
|------------------------------------------|--------------|--------------------|-----------------------|-----|
|                                          | 2 1 ENT      | ttent              | t t ent               |     |
| Configuration Card<br>/Configuration PIN | Command      | Door open time     | TTL time              |     |

#### 12-22. Change Alarm Time When User Access Card (or PIN) Is Denied

(Refer to Table 1 for OM, tt=00~99 sec., Defaulted Alarm time = 02 sec.)

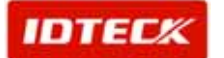

| •                                                                                      |                                                 |                                                          |                      | PIN & Pro             | kimity, PINPAD      |
|----------------------------------------------------------------------------------------|-------------------------------------------------|----------------------------------------------------------|----------------------|-----------------------|---------------------|
| 1PASS  P-10                                                                            | 0R                                              |                                                          |                      | Single Door A         | Access Controller   |
|                                                                                        | 2 2 ENT                                         | OMENT                                                    | t t ent              |                       | t t ent             |
| Configuration Card<br>/Configuration PIN                                               | Command                                         | Output Mode                                              | Door time            | Alarm Time            | TTL time            |
| 12-23. Change Alarm                                                                    | Time When Try                                   | -Out Error Detec                                         | :ted                 |                       |                     |
|                                                                                        | (Refer to Table                                 | 1 for OM, tt=00                                          | ~99 sec., Defa       | aulted Alarm tin      | ne = 10 sec.)       |
|                                                                                        | 2 3 ENT                                         | OMENT                                                    | t t ent              | ttent                 | t t ent             |
| Configuration Card<br>/Configuration PIN                                               | Command                                         | Output Mode                                              | Door time            | Alarm Time            | TTL time            |
| 12-24. Change Alarm                                                                    | Time When Doc                                   | or Contact Error                                         | Detected             |                       |                     |
|                                                                                        | (Refer to Tab                                   | ole 1 for OM, tt=0                                       | 00~99 sec.)          |                       |                     |
|                                                                                        | Door Open T                                     |                                                          | t t ENT              | t t ENT               | t t ENT             |
| Configuration Card<br>/Configuration PIN                                               | Command                                         | Output Mode                                              | Door time            | Alarm Time            | TTL time            |
| <u>12-25. Change Alarm</u><br><u>12-26. Change Alarm</u><br><u>12-27. Change Alarm</u> | Time When AUX<br>Time When AUX<br>Time When AUX | X Input #1 Detec<br>X Input #2 Detec<br>X Input #3 Detec | <u>ted</u><br>ted    |                       |                     |
| Course                                                                                 | (Refer to Tab                                   | ole 1 for OM, tt=0                                       | )0~99 sec.)          |                       |                     |
| Configuration Card                                                                     | 2 5 ENT<br>2 6 ENT<br>2 7 ENT<br>Command        | O MENT<br>Output Mode                                    | t t ent<br>Door time | t t ENT<br>Alarm Time | t t ent<br>TTL time |
| /Configuration PIN                                                                     |                                                 |                                                          |                      |                       |                     |
| 12-28. Change Alarm                                                                    | n Time When Ma                                  | agnet Detected                                           |                      |                       |                     |
| frant                                                                                  | (Refer to Tab                                   | ole 1 for OM, tt=0                                       | 00~99 sec.)          |                       |                     |
|                                                                                        | 28ENT                                           | OMENT                                                    | t t ent              | ttent                 |                     |
| Configuration Card<br>/Configuration PIN                                               | Command                                         | Output Mode                                              | Door time            | Alarm Time            | TTL time            |

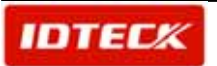

### **ipass** IP-100R

#### 12-29. Register 2 Digit Duress Alarm Password

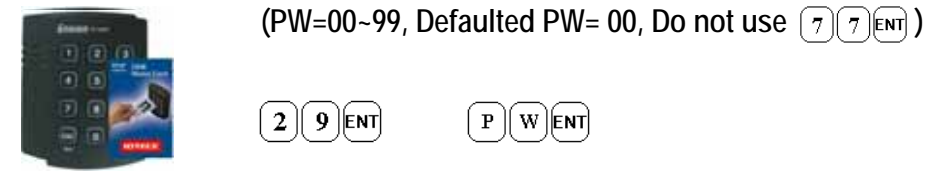

Configuration Card /Configuration PIN Command

Password

Note: '00' is registered as defaulted Password.

#### 12-30. Change Alarm Time When Duress Alarm Detected

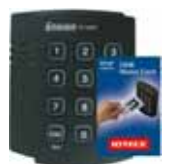

Configuration Card /Configuration PIN Command

TTL time

(tt=00~99 sec., Defaulted TTL time= 03 sec.)

- 12-31. Test Door Open Time Set By Command "21"
- 12-32. Test Alarm Time Set By Command "22"
- 12-33. Test Alarm Time Set By Command "23"
- 12-34. Test Alarm Time Set By Command "24"
- 12-35. Test Alarm Time Set By Command "25"
- 12-36. Test Alarm Time Set By Command "26"
- 12-37. Test Alarm Time Set By Command "27"

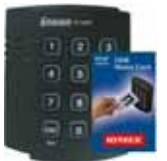

Outputs set by command will be tested.

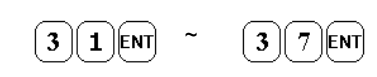

Configuration Card /Configuration PIN

Command

#### 12-39. Change Chime Bell Activating Time

(tt=00~99 sec., Defaulted Chime Bell time= 05 sec.)

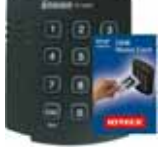

3 0 ENT

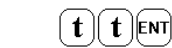

Configuration Card /Configuration PIN Command

Chime Bell time

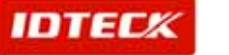

| 12-41. Open Door Unco                    | nditional          |                                       |
|------------------------------------------|--------------------|---------------------------------------|
| Configuration Card<br>/Configuration PIN | 4 1 ENT            |                                       |
| 12-42. Close Door Unco                   | nditional          |                                       |
| Configuration Card<br>/Configuration PIN | 4 2 ENT            |                                       |
| 12-43. Enable QUICK A                    | CCESS MODE         | _                                     |
| When QUICK ACCESS M                      | ODE is enabled, Do | or will open simply by press ENT key. |
| Configuration Card<br>/Configuration PIN | 4 3 ENT            |                                       |
| 12-44. Disable QUICK A                   | CCESS MODE         |                                       |
| Configuration Card<br>/Configuration PIN | 4 4 ENT            | (Defaulted setting=Disable)           |
| <u>12-45. Enable Toggle Mo</u>           | ode for Lock Cor   | <u>strol</u>                          |

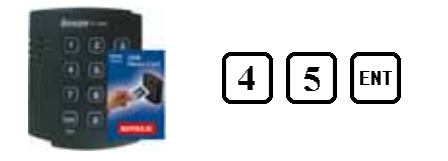

If you set Enable Toggle Mode, Door will be toggled open and close function when the registered card or PIN entered. You may use this function for Arm/Disarm for buglar alarm system.

## 4 6 ENT

12-46. Disable Toggle Mode for Lock Control

Configuration Card

Configuration Card

#### 12-47. Enable Lock followed by Door Contact

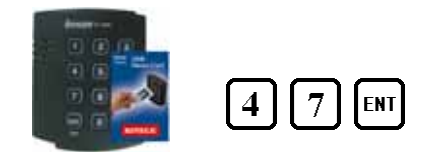

If you set Enable Lock followed by Door Contact, Door only be locked followed by Door Contact so the door will remain open until the door is completely closed.

Configuration Card

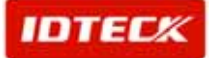

#### 12-48. Disable Lock followed by Door Contact

| Configuration Card                                                         | ) <b>8</b> ENT                          |                                              |
|----------------------------------------------------------------------------|-----------------------------------------|----------------------------------------------|
| <u>12-51. Disable Melody S</u><br>Configuration Card<br>/Configuration PIN | SOUND<br>5 1 ENT                        |                                              |
| 12-52. Enable Melody S<br>Configuration Card<br>/Configuration PIN         | 52ENT                                   | (Defaulted setting=Enable)                   |
| <u>12-60. Change Keypad</u>                                                | Lock-out Time W                         | /hen Try-Out Error Detected                  |
| Anarr-a                                                                    | ( <b>mm</b> =00~99 mi                   | n., Defaulted Keypad Lock-out time= 01 min.) |
|                                                                            | 6 0 ENT                                 | mment                                        |
| Configuration Card<br>/Configuration PIN                                   | Command                                 | Keypad Lock-out time                         |
| 12-61 Set ALIX Input #1                                                    | Detection from 'I                       | ' to 'H'                                     |
| AUX#1 input is detected                                                    | on the raising edge                     | of AUX#1 input                               |
| Configuration Card<br>/Configuration PIN                                   | 6 1 ENT                                 |                                              |
| 12-62. Set AUX Input #                                                     | I Detection from                        | <u>'H' to 'L'</u>                            |
| AUX#1 input is detected                                                    | on the falling edge                     | of AUX#1 input (Defaulted setting)           |
| Configuration Card<br>/Configuration PIN                                   | 6 2 ENT                                 |                                              |
| 12-63. Set AUX#2 Input<br>AUX#2 input is detected                          | Detection from '<br>on the raising edge | <u>L′ to 'H′</u><br>of AUX#2 input           |
| Configuration Card<br>/Configuration PIN                                   | 6 3 ENT                                 |                                              |
| 12-64. Set AUX#2 Input                                                     | Detection from '                        | <u>H' to 'L'</u>                             |
| AUX#2 input is detected                                                    | on the falling edge                     | of AUX#2 input (Defaulted setting)           |
| Configuration Card<br>/Configuration PIN                                   | 6 4 ENT                                 |                                              |
|                                                                            |                                         |                                              |

**IDTEC**K

### **ipass** IP-100R

| 12-65. Set AUX#3 Input I                                      | <u>Detection from 'L' to 'H'</u>                                                |
|---------------------------------------------------------------|---------------------------------------------------------------------------------|
| Configuration Card                                            |                                                                                 |
| /Configuration PIN                                            | 6 5 ENT                                                                         |
| 10.44 Cot ALIV#2 Input I                                      | Detection from (1) to (1)                                                       |
| AUX#3 input is detected of                                    | perection from H to L<br>on the falling edge of AUX#3 input (Defaulted setting) |
| Configuration Card                                            | ······································                                          |
| /Configuration PIN                                            | 6 6 ENT                                                                         |
| 12-67 Set Exit Button In                                      | nut Detection from (L' to (H'                                                   |
| Exit Button input is detec                                    | ted on the raising edge of Exit Button input                                    |
| Configuration Card                                            | 6 7 ENT                                                                         |
| Configuration PIN                                             |                                                                                 |
| 12-68. Set Exit Button In                                     | put Detection from 'H' to 'L'                                                   |
| Exit Button input is detec                                    | ted on the falling edge of Exit Button input (Defaulted setting)                |
| Configuration Card                                            | 6 8 ENT                                                                         |
|                                                               |                                                                                 |
| 12-69. Set Door Contact                                       | Sensor Input Detection from 'L' to 'H'                                          |
| Door Contact input is dete                                    | ected on the raising edge of Door Contact input                                 |
| Configuration Card                                            | 6 9 ENT                                                                         |
|                                                               |                                                                                 |
| <u>12-70. Set Door Contact S</u><br>Door Contact input is det | <u>ensor input Detection from 'H' to 'L'</u>                                    |
| Configuration Card                                            |                                                                                 |
| /Configuration PIN                                            |                                                                                 |
| 12-71 Activate TTL Outr                                       | nut to 'H'                                                                      |
| TTL output changes the s                                      | tate from logic '0' to logic '1' when it activates.                             |
| Configuration Card                                            |                                                                                 |
| Configuration PIN                                             | 000                                                                             |
| 12-72. Activate TTL Outp                                      | <u>but to 'L'</u>                                                               |
| TTL output changes the s                                      | tate from logic '1' to logic '0' when it activates. (Defaulted setting)         |
| Configuration Card                                            | 7)2)ENT)                                                                        |
|                                                               |                                                                                 |
| 12-77. Enable Chime Bel                                       | Il Output                                                                       |
| Configuration Card<br>/Configuration PIN                      | 7 7 ENT (Defaulted setting=Enable)                                              |
| <b>3</b>                                                      | · · · · · · · · · · · · · · · · · · ·                                           |
| 12-78. Disable Chime Be                                       | <u>II Output</u>                                                                |
| Configuration Card<br>/Configuration PIN                      | 7 8 ENT                                                                         |

IDTEC%

### **PASS** IP-100R

#### 12-80. Set Delay Time to Activate SECURE MODE

(mm=00~99 min., Defaulted Delay time= 00 min.)

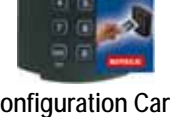

[m][m][ENT] 0 [[ENT]

**Configuration Card** /Configuration PIN] Command

Delay time

#### 12-81. Set Door Open Time-out for Door Contact Sensor

8 ||

(tt=00~99 sec., Defaulted value = 00 sec. means no detect Door Contact Sensor, refer to 12.24 for Alarm time settings)

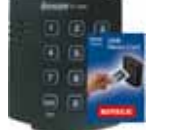

8 ∥ **1** [ENT]

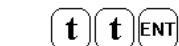

**Configuration Card** /Configuration PIN

Command

Door Open time-out

#### 12-82. Set Number of Times of Try-Out

(NN=00~99 times, Defaulted Try-out numbers= 05 times)

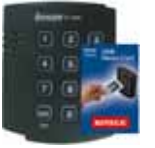

2 [ENT

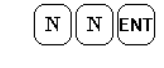

**Configuration Card** /Configuration PIN

Command

8

Try-out numbers

#### 12-83. Set Input Keypress Time-out Time

(tt=10~99 sec., Defaulted Keypress time-out= 20 sec.,

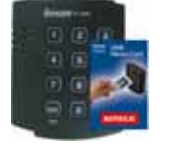

Minimum tt = 10 sec.)

8 3 ENT

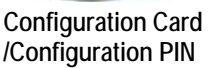

( **t** )( **t** )[ent]

/Configuration PIN

Command

Keypress time-out time

#### 12-84. Set Tamper Alarm Output Port

(Refer to Table 1 for OM, Defaulted Output port= 02 Alarm Relay)

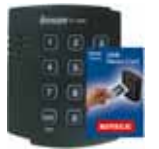

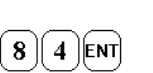

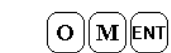

**Configuration Card** /Configuration PIN

Command

Alarm Output Port

#### 12-88. Enable Tamper Alarm

To comply with UL 294, the Standard for Access Control System Units, the Tamper Alarm must be enabled.

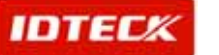

### **IPASS** IP-100R

| Configuration Card<br>/Configuration PIN            | 8 8 ENT                                                |                                                 |                                |
|-----------------------------------------------------|--------------------------------------------------------|-------------------------------------------------|--------------------------------|
| 12-89. Disable Tampe                                | er Alarm                                               |                                                 |                                |
| Configuration Card<br>/Configuration PIN            | 89ENT                                                  | (Defaulted setting)                             |                                |
| 12-99. Re-Initialize an                             | nd Erase All Setu                                      | <u>p Data</u>                                   |                                |
| Please use this com                                 | mand when you re                                       | eally want to erase all data and star           | t the unit from the beginning. |
| Configuration Card<br>/Configuration PIN            | 9 9 ENT                                                |                                                 |                                |
| Additional Function                                 | on                                                     |                                                 |                                |
| 12-73. Enable Keypad<br>Keypad input is ena         | <mark>d Input To Enter I</mark><br>bled to enter the I | <u>D Number</u><br>D numbers through keypads.   |                                |
| Configuration Card<br>/Configuration PIN            | 7 3 ENT                                                |                                                 |                                |
| <u>12-74. Disable Keypa</u><br>Keypad input is disa | d Input To Enter<br>abled to enter the I               | <u>ID Number</u><br>ID numbers through keypads. |                                |
| Configuration Card<br>/Configuration PIN            | 7 <b>4</b> ent                                         |                                                 | (Defaulted setting)            |
|                                                     |                                                        |                                                 |                                |

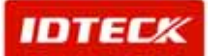

#### 13. Initialization

When you lost the Configuration Card or forgot the Master PIN number, you may need to re-initialize the unit for new setup. There is a hard-wired Initialize function on the unit.

WARNING: You may lose all setup data after execute Initialize.

#### 13-1. Hardware Initialization (When the master card or ID is lost)

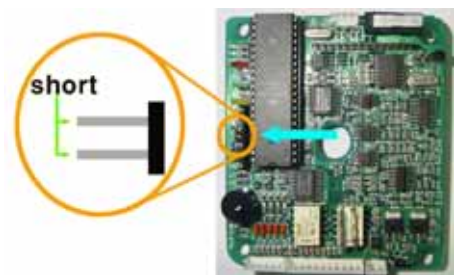

- 1) Open the top case taking out four bolts on the back.
- 2) As the left picture, make two jumpers short in state of being on power
- 3) 3-color LED blinking with beep sound indicates success of initialization

13-2. Wire Initialization (When the master card or ID is lost, 100R: Over V5.0.0)

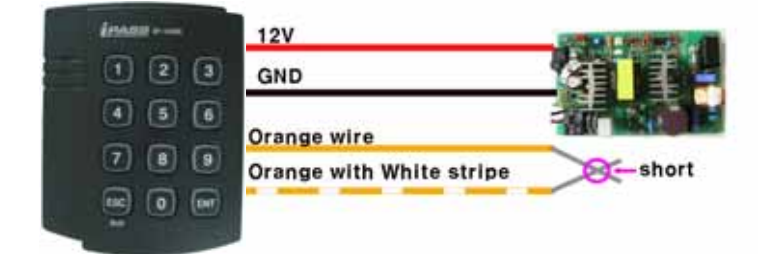

- 1) Main power off.
- 2) Connect the orange and orange with white stripe wire together and power on.
- 3) 3-color LED blinking with beep sound indicates the success of initialization.

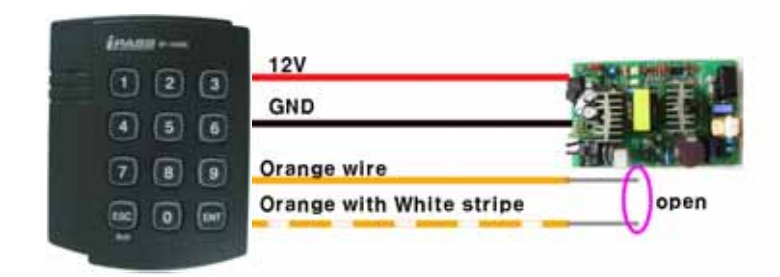

#### 100R: Over V5.0.4

4) Disconnect those two wires and wire them as shown above(normal connection diagram).

#### <u>100R: V5.0.0 ~ V5.0.3</u>

- 4) Main power off again.
- 5) Disconnect orange wire and orange with white stripe wire as shown above(normal connection diagram) and power on.

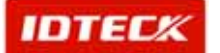

#### 14. FCC Registration Information

#### FCC REQUIREMENTS PART 15

Caution: Any changes or modifications in construction of this device which are not expressly approved by the manufacturer for compliance could void the user's authority to operate the equipment.

NOTE: This device complies with Part 15 of the FCC Rules.

#### Operation is subject to the following two conditions;

1. This device may not cause harmful interface, and

2. This device must accept any interference received, including interference that may cause undesired operation.

This equipment has been tested and found to comply with the limits for a Class A Digital Device, pursuant to Part 15 of the FCC Rules. These limits are designed to this equipment generates, uses, and can radiate radio frequency energy and, if not installed and used in accordance with the instructions, may cause harmful interference to radio communications.

However, there is no guarantee that interference will not occur in a particular installation. If this equipment does cause harmful interference to radio or television reception, which can be determined by turning the radio or television off and on, the user is encouraged to try to correct interference by one or more of the following measures.

- 1. Reorient or relocate the receiving antenna.
- 2. Increase the separation between the equipment and receiver.
- 3. Connect the equipment into an outlet on another circuit.
- 4. Consult the dealer or an experienced radio/TV technician for help.

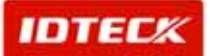

### 100R

#### 15. RMA Request Form

#### • RMA REQUEST FORM : ORIGINAL

IDTECK

Γ

IDTECK Co., Ltd.

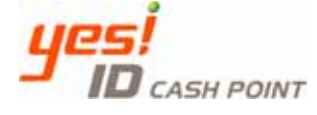

5F, Ace Techno Tower B/D, 684-1, Deungchon-Dong, Gangseo-Gu, Seoul, 157-030, Korea TEL: +82-2-2659-0055, FAX; +82-2-2659-0086, www.idteck.com

| RMA REQUEST FORM                                                              |                |                                                        |                                 |                         |                                |  |
|-------------------------------------------------------------------------------|----------------|--------------------------------------------------------|---------------------------------|-------------------------|--------------------------------|--|
| Send to:<br>RMA Customer Service<br>5E Ace Techno Tower B/D 684-1             |                | RMA No. & Date :<br>Original Invoice No. & Date :      |                                 |                         |                                |  |
| Deungchon-Dong, Gangseo-Gu<br>Seoul, 157-030, Korea<br>Sales Person In Charge |                | Requested from :                                       |                                 |                         |                                |  |
| Shipping Port :                                                               |                | <b>5</b>                                               | Dopartura Data -                |                         |                                |  |
| Air /                                                                         | Vessel :       |                                                        |                                 |                         |                                |  |
| NO                                                                            | Model          | Serial Number                                          | Erro                            | or Check Box by shipper |                                |  |
| 1                                                                             | Engineer       |                                                        | RS 232 Com. □<br>Input/Output □ | Power                   | Card Reading □<br>RS 422 Com □ |  |
|                                                                               | Comment        |                                                        | Others    :                     |                         |                                |  |
| 2                                                                             | Engineer       |                                                        | RS 232 Com. □<br>Input/Output □ | Power □<br>Keypad □     | Card Reading □<br>RS 422 Com □ |  |
| Co                                                                            | Comment        |                                                        | Others                          |                         |                                |  |
| 3                                                                             | Engineer       |                                                        | RS 232 Com. □<br>Input/Output □ | Power □<br>Keypad □     | Card Reading □<br>RS 422 Com □ |  |
|                                                                               | Comment        |                                                        | Others □ :                      |                         |                                |  |
| 4                                                                             | Engineer       |                                                        | RS 232 Com. □<br>Input/Output □ | Power □<br>Keypad □     | Card Reading □<br>RS 422 Com □ |  |
|                                                                               | Comment        |                                                        | Others     :                    |                         |                                |  |
| 5                                                                             | Engineer       |                                                        | RS 232 Com. □<br>Input/Output □ | Power □<br>Keypad □     | Card Reading □<br>RS 422 Com □ |  |
|                                                                               | Comment        |                                                        | Others                          |                         |                                |  |
| Manu                                                                          | ufacture's Ver | ification                                              |                                 |                         |                                |  |
| Product Defective :<br>User's Misuse :<br>Communication Error :               |                | Installation Error :<br>Connection Error :<br>Others : |                                 |                         |                                |  |
| Packing Details                                                               |                |                                                        |                                 |                         |                                |  |
| Dimension(L:W:H) :                                                            |                | No. of Units:                                          |                                 |                         |                                |  |
| No. of Boxes:       Requested by:     Received by:                            |                |                                                        |                                 |                         | d by:                          |  |
| Signature of Buyer                                                            |                |                                                        | Signature of IDTECK             |                         |                                |  |

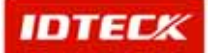

### **IPASS** IP-100R

#### • RMA REQUEST FORM : SAMPLE

#### **IDTEC**K

IDTECK Co., Ltd.

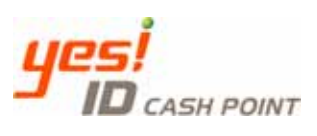

5F, Ace Techno Tower B/D, 684-1, Deungchon-Dong, Gangseo-Gu, Seoul, 157-030, Korea TEL : +82-2-2659-0055, FAX ; +82-2-2659-0086, www.idteck.com

| RMA REQUEST FORM                                                  |                     |                                                                                          |                                                                                                    |                |            |                                |  |
|-------------------------------------------------------------------|---------------------|------------------------------------------------------------------------------------------|----------------------------------------------------------------------------------------------------|----------------|------------|--------------------------------|--|
| Send to:<br>RMA Customer Service<br>55 Ace Techno Tower B/D 684-1 |                     |                                                                                          | RMA No. & Date :. We will send this No. , if needed.<br>Original Invoice No. & Date : 00-00-0-000 / 2005.10.01 |                |            |                                |  |
| Deungchon-Dong, Gangseo-Gu<br>Seoul, 157-030, Korea               |                     | Requested from :         Mr. XXXX YYYY       ABC Company         Address:       Country: |                                                                                                    |                |            |                                |  |
| Karina Kwak                                                       |                     |                                                                                          |                                                                                                    |                |            |                                |  |
| Shipping Port : Narita                                            |                     | Departure Date :                                                                         |                                                                                                    | 2005, 10, 15   |            |                                |  |
| Air /                                                             | Vessel :            | Air                                                                                      |                                                                                                    |                |            |                                |  |
| NO                                                                | Model               | Serial Number                                                                            | Erro                                                                                                    | or Check I     | Box by Shi | pper                           |  |
|                                                                   | SR 10               | *****                                                                                    | RS 232 Com. □                                                                                                  | Power          |            | Card Reading                   |  |
| 1                                                                 | Engineer            | Write problem (must be                                                                   |                                                                                                    | кеурац         |            |                                |  |
|                                                                   | Comment             | detailed).                                                                               | Others                                                                                                    |                |            |                                |  |
|                                                                   | others              |                                                                                          | RS 232 Com. □                                                                                                  | Power a        |            | Card Reading                   |  |
| 2                                                                 | Engineer<br>Comment |                                                                                          | Input/Output                                                                                                   | Keypad         |            | RS 422 Com                     |  |
|                                                                   |                     |                                                                                          | Others  □:                                                                                                    | I              |            |                                |  |
| 3                                                                 |                     |                                                                                          | RS 232 Com. 🗆                                                                                                  | Power a        |            | Card Reading                   |  |
|                                                                   | Engineer            |                                                                                          | Input/Output                                                                                                   | Keypad         |            | RS 422 Com                     |  |
|                                                                   | Comment             |                                                                                          | Others  □:                                                                                                    | 1              |            |                                |  |
| 1                                                                 | Engineer<br>Comment |                                                                                          | RS 232 Com. □<br>Input/Output □                                                                                | Power a Keypad |            | Card Reading □<br>RS 422 Com □ |  |
| 4                                                                 |                     |                                                                                          | Others □ :                                                                                                    |                |            |                                |  |
|                                                                   |                     |                                                                                          | RS 232 Com. 🗆                                                                                                  | Power          |            | Card Reading                   |  |
| 5                                                                 | Engineer            |                                                                                          | Input/Output                                                                                                   | Keypad         |            | RS 422 Com □                   |  |
|                                                                   | Comment             |                                                                                          | Others □ :                                                                                                    |                |            |                                |  |
| Man                                                               | ufacturer's Ve      | rification                                                                               |                                                                                                    |                |            |                                |  |
| Prod                                                              | uct Defective :     |                                                                                          | Installation Error :                                                                                           |                |            |                                |  |
| User                                                              | 's Misuse :         |                                                                                          | Connection Error :                                                                                             |                |            |                                |  |
| Com                                                               | munication Err      | or :                                                                                     | Others :                                                                                                    |                |            |                                |  |
| Pack                                                              | ting Details        |                                                                                          |                                                                                                    |                |            |                                |  |
| Dime                                                              | ension(L:W:H)       | 30 * 25 * 80                                                                             | No. of Units:                                                                                                  | 20             |            |                                |  |
| Net 8                                                             | & Gross Weigh       | t: 150g                                                                                  | No. of Boxes                                                                                                   | : 2            |            |                                |  |
| Requested by: Received by:                                        |                     |                                                                                          |                                                                                                    |                |            |                                |  |
|                                                                   |                     |                                                                                          |                                                                                                    |                |            |                                |  |
| Signature of Buyer Signature of IDTECK                            |                     |                                                                                          |                                                                                                    |                |            |                                |  |

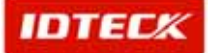

### **100** IP-100R

#### 16. Warranty and Service

The following warranty and service information applies only to the United States of America and Republic of Korea. For the information in other countries, please contact your local distributor. To obtain in or out of warranty service, please prepay shipment and return the unit to the appropriate facility listed below.

#### IN THE UNITED STATES

RF LOGICS Inc. Service Center Headquarters and Western Region 370 Amapola Ave, #106 Torrance, CA 90501 Tel: (310) 782-8383 Fax: (310) 782-8298 E-mail: rflogics@rflogics.com Web-site: www.rflogics.com

#### **OUTSIDE OF THE UNITED STATES**

IDTECK CO., LTD. Service Center 5F Ace Techno Tower B/D 684-1 Deungchon-Dong, Gangseo-Gu, SEOUL 157-030, KOREA Tel.: +82 (2) 659-0055 Fax.: +82 (2) 659-0086 E-mail: webmaster@idteck.com Web-site: www.idteck.com

Please use the original container, or pack the unit(s) in a sturdy carton with sufficient packing to prevent damage, include the following information:

- 1. A proof-of-purchase indicating model number and date of purchase.
- 2. Bill-to address
- 3. Ship-to address
- 4. Number and description of units shipped.
- 5. Name and telephone number of person to contact.
- 6. Reason for return and description of the problem.

NOTE: Damage occuring during shipment is deemed the responsibility of the carrier, and claims should be made directly to the carrier.

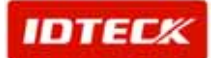

#### 17. Template

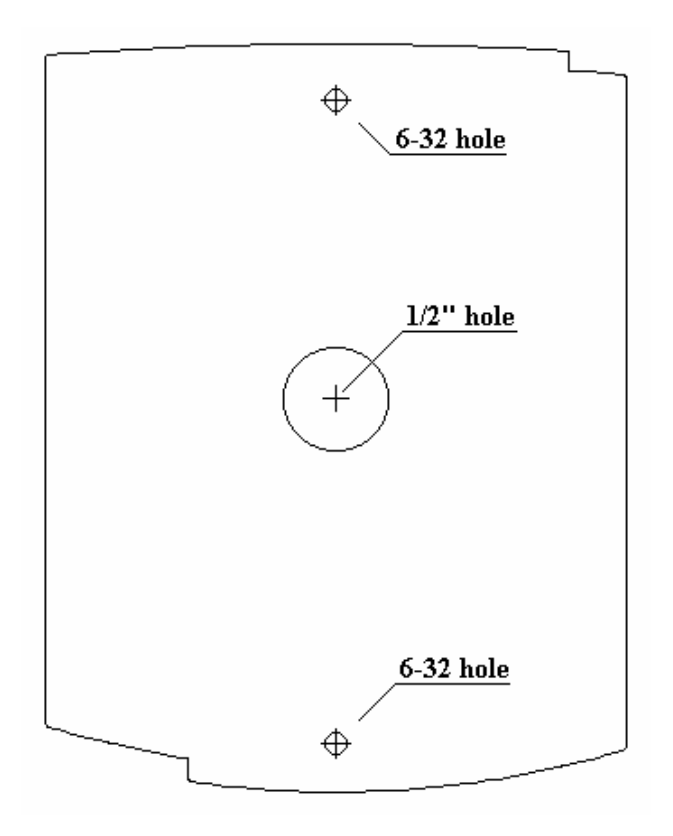

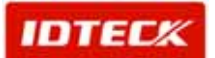

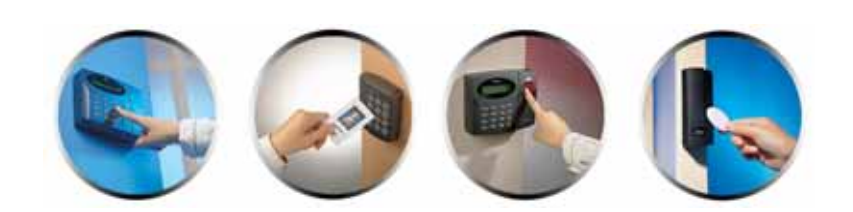

#### The specification contained in this manual are subject to change without notice at any time

5F, Ace Techno Tower B/D, 684-1, Deungchon-Dong, Gangseo-Gu, Seoul, 157-030, Korea Tel : (82) 2 2659-0055 Fax : (82) 2 2659-0086 E-mail : <u>webmaster@idteck.com</u>

Copyright © IDTECK Co., Ltd.